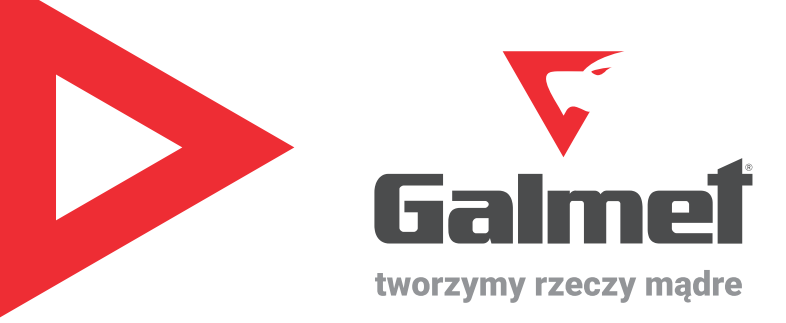

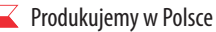

www.galmet.com.pl

#### Opis urządzenia i kontrolek

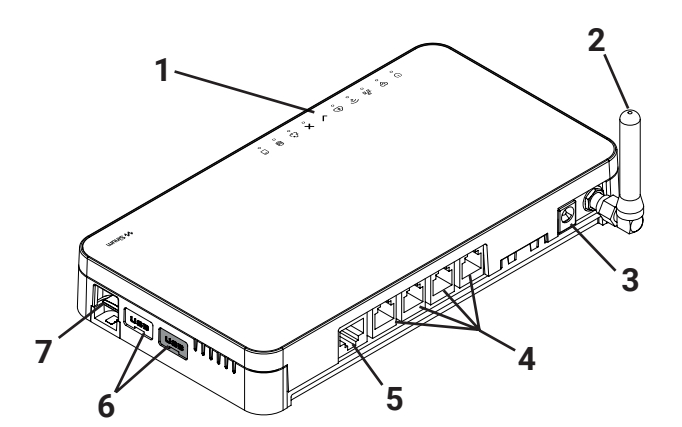

- 1. Kontrolki informacyjne
- 2. Antena Wifi
- 3. Wejście zasilacza sieciowego
- 4. Port RJ-12
- 5. Port RJ-45
- 6. USB 2.0
- 7. Karta MicroSD

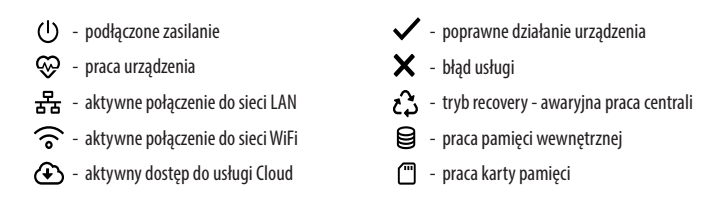

#### Sposób zdejmowania pokrywy urządzenia

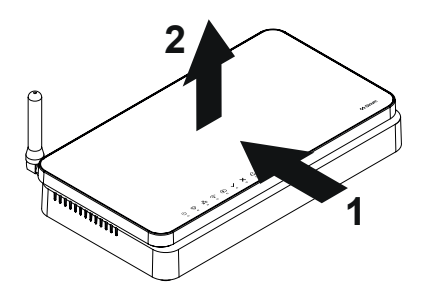

#### Konfiguracja modułu Sinum Lite

| Załóż konto użytkownika na Sinum Cloud.<br>Wejdź na stronę www.sinum.tech i załóż konto. | <complex-block></complex-block> |
|------------------------------------------------------------------------------------------|---------------------------------|
| Aktywuj konto Cloud klikając w link otrzymany na skrzynkę<br>mailową.                    | <image/>                        |

| 3. | Wyjmij urządzenie z pudełka, wkręć antenę Wi-fi. Podłącz pompę<br>ciepła Prima używając portów H1 i H2 w panelu sterownika pompy<br>ciepła. Do podłączenia użyj przewodu 2 x 0,5 mm² typu skrętka.<br>Po podłączeniu zasilacz centrali podłącz do zasilania. | Podłączenie modułu Sinum do sterownika pompy ciepła Prima (wejścia Z/A oraz 2/B). |
|----|----------------------------------------------------------------------------------------------------|-----------------------------------------------------------------------------------|
| 4. | Zaczekaj, aż zapali się dioda informująca o poprawnym działaniu<br>urządzenia.<br>Centralę możesz podłączyć przez Wi-fi- patrz punkt 4. lub poprzez<br>przewód Ethernet- patrz punkt 5.                                                                      | Dioda informująca o poprawnym<br>działaniu urządzenia.                            |

| 5. | W przypadku podłączenia bezprzewodowego, przejdź w tryb<br>AccessPoint, zdejmując górną część obudowy i wciśnij jednorazowo<br>przycisk z tyłu urządzenia.<br>Aktywny tryb AccessPoint sygnalizowany będzie jednostajnym<br>miganiem kontrolki Wi-fi. | MODE                                                                                                    |
|----|----------------------------------------------------------------------------------------------------|----------------------------------------------------------------------------------------------------|
|    | Konfiguracja - WiFi                                                                                                    | <ol> <li>W przypadku braku połączenia przewodowego, aby połączyć centralę<br/>siecią WiFi, przejdź w tryb AccessPoint, zdejmując górną część obudow<br/>i wciskajac jednorazowo przyvisk z tyłu urządzenia</li> </ol>                                                                                                    |
|    |                                                                                                    | <ol> <li>Aktywny tryb AccessPoint sygnalizowany jest jednostajnym miganien<br/>kontrolki połaczenia WiFi.</li> </ol>                                                                                                    |
|    |                                                                                                    | 3. W telefonie lub komputerze włącz wyszukiwanie sieci WiFi.                                                                                                    |
| 6. |                                                                                                    | <ol> <li>Połącz się z siecią bezprzewodową o nazwie "ap_sinum" lub zeskanuj<br/>kod QR, dzięki któremu połączysz się z tą siecią.</li> </ol>                                                                                                    |
|    |                                                                                                    |                                                                                                    |
|    |                                                                                                    | 5. Po połączeniu pojawi się lista dostępnych sieci WiFi, która jest<br>pobierana jednorazowo przy uruchomieniu Centrali w trybie<br>AccessPoint. Aby odświeżyć listę sieci należy ponownie uruchomić<br>urządzenie w trybie AccessPoint. Opcjonalnie możesz wpisać adres<br>"4.3.2.1" w przeglądarce.                                                                |
|    |                                                                                                    | 6. Wybierz sieć, z którą ma połączyć się Centrala Sinum.                                                                                                    |
|    |                                                                                                    | 7. Przełącz komputer/telefon na tą samą sieć WiFi z którą połączona jest<br>Twoja Centrala Sinum.                                                                                                    |
|    |                                                                                                    | 8. Uruchom przeglądarkę internetową* i przejdź na stronę pod adresem<br>https://search.sinum.tech Na tej stronie należy pobrać aplikację do<br>wyszukiwania Central na Windows/iOS/Linux, dzięki temu możesz<br>odnaleźć Centralę bez dostępu do internetu. Alternatywnie możesz<br>pobrać aplikację Sinum na telefon, by wyszukać Centralę Sinum w sie<br>lokalnej. |
|    |                                                                                                    | 9. Po wyszukaniu Centrali Sinum kliknij GO.                                                                                                    |

| 7.  | Konfiguracja - przewód Ethernet                                                                                                    | <ol> <li>Przewodem ethernet połącz Centralę Sinum z urządzeniem sieciowym<br/>(router, switch).</li> <li>Uruchom przeglądarkę internetową i przejdź na stronę pod adresem<br/>https://search.sinum.tech Na tej stronie należy pobrać aplikację do<br/>wyszukiwania centralek na Windows/iOS/Linux, dzięki temu możesz<br/>odnaleźć Centralę bez dostępu do internetu. Alternatywnie możesz<br/>pobrać aplikację Sinum na telefon, by wyszukać Centralę Sinum w sieci<br/>lokalnej.</li> <li>Z listy urządzeń wybierz nową Centralę Sinum i kliknij GO.</li> </ol>                                                                                                    |
|-----|----------------------------------------------------------------------------------------------------|----------------------------------------------------------------------------------------------------|
| 8.  | Wyszukaj centralę postępując zgodnie z instrukcją.                                                                                                    | Będąc na stronie https://search.sinum.tech pobierz aplikację Sinum Find<br>dla swojego systemu operacyjnego.<br>SinumFind<br>Pobierz aplikację i znajdź Centralki Sinum w sieci lokalnej.                                                                                                    |
| 9.  | Zaloguj się na konto administratora na Sinum Local. Zwróć uwagę,<br>że logując się w Sinum Local używasz danych:<br>Nazwa użytkownika: <b>admin</b><br>Hasło: <b>admin</b><br>Ustaw odpowiednio datę i czas, zweryfikuj czy dostępne są<br>aktualizacje. | Zaloguj się przez konto lokalne do swojej     Zaloguj się przez konto lokalne do swojej       Vie masz konta? Musisz poprosić o założenie konta     Troje hasło       przez Administratora centrali.     Image hasło       Polski +     Zaloguj się                                                                                                    |
| 10. | Przejdź do centrali Sinum Local w zakładkę Ustawienia > Profil ><br>Dane w sekcji konto Cloud kliknij połącz.                                                                                                    | Sinum Local       Image: Contribut Antibuliz/CLX     Profil       Image: Contribut Antibuliz/CLX     Profil       Image: Contribut Antibuliz/CLX     Dane kontra lokalnego     Konto Cloud       Image: Contribut Antibuliz/CLX     Dane kontra lokalnego     Konto Cloud       Image: Contribut Antibuliz/CLX     Dane kontra lokalnego     Konto Cloud       Image: Contribut Antibuliz/CLX     Dane kontra lokalnego     Konto Cloud       Image: Contribut Antibuliz/CLX     Dane kontra lokalnego     Konto Cloud       Image: Contribut Antibuliz/CLX     Zadout Antibuliz/CLX     Zadout Antibuliz/CLX       Image: Contribut Antibuliz/CLX     Zadout Antibuliz/CLX     Zadout Antibuliz/CLX       Image: Contribut Antibuliz/CLX     Zadout Antibuliz/CLX     Zadout Antibuliz/CLX       Image: Contribut Antibuliz/CLX     Zadout Antibuliz/CLX     Zadout Antibuliz/CLX       Image: Contribut Antibuliz/CLX     Zadout Antibuliz/CLX     Zadout Antibuliz/CLX       Image: Contribut Antibuliz/CLX     Zadout Antibuliz/CLX     Zadout Antibuliz/CLX       Image: Contribut Antibuliz/CLX     Zadout Antibuliz/CLX     Zadout Antibuliz/CLX       Image: Contribut Antibuliz/CLX     Zadout Antibuliz/CLX     Zadout Antibuliz/CLX       Image: Contribut Antibuliz/CLX     Image: Contribut Antibuliz/CLX     Zadout Antibuliz/CLX       Image: Contribut Antibuliz/CLX     Image: Contribut Antibuliz/CLX |

| 11. | Zaloguj się na konto Cloud. Następnie otrzymasz informację z<br>prośbą o dodanie Centrali Sinum do Cloud. Utwórz nazwę centrali. | Sinum Cloud     Sinum Cloud     Sinum Clo |
|-----|----------------------------------------------------------------------------------------------------|----------------------------------------------------------------------------------------------------|
| 12. | Będąc zalogowanym w Sinum Cloud możesz udostępnić centralę<br>dla instalatora.                                                   | Będąc załogowanym w Sinum Cloud na liście central, naciśnij ikonkę poniżej:<br>Wiew w sinum Cloud na liście central, naciśnij ikonkę poniżej:<br>Następnie kliknij "Udostępnij"<br>Zmień nazwę i opis<br>Udostępnij<br>Przekaż własność centrali<br>W zakładce "INSTALATORZY" kliknij guzik "Dodaj użytkownika"<br>W zakładce "INSTALATORZY" kliknij guzik "Dodaj użytkownika"<br>M zakładce "INSTALATORZY" kliknij guzik "Dodaj użytkownika"<br>Nie udostępniasz jeszcze centrali Sinum<br>Możesz to zmienić, klikając Dodaj<br>Dodaj użytkownika<br>Należy podać adres mailowy użyty przez instalatora podczas rejestracji<br>w Sinum Cloud.<br>Koje załces e-mail osoby, której chcesz nadać dostęp<br>roja<br>Roja<br>Użytkownik vowelsk/@domena.pl<br>Roja                                                                                                    |

| 13. | Pamiętaj również o zezwoleniu dostępu dla instalatora w zakładce<br>"Tryb dostępu serwisowego". | Połącz z Google Home       Image: Comparison of the servisor of the servisor of the se                                                   |
|-----|-------------------------------------------------------------------------------------------------|----------------------------------------------------------------------------------------------------|
| 13. | Pamiętaj o włączeniu powiadomień na koncie Sinum Cloud.                                         | Będąc załogowanym na Sinum Cloud wciśnij ikonkę dzwonka 🌲,<br>a następnie ikonkę ustawień 🚱<br>W sekcji urządzenia wirtualne zaznacz interesujące Cię powiadomienia:<br>w sekcji urządzenia wirtualne zaznacz interesujące Cię powiadomienia:<br>c w comercial comercial c |

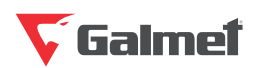

"Galmet Sp. z o.o." Sp. K. 48-100 Głubczyce, Raciborska 36 tel.: +48 77 403 45 00 fax: +48 77 403 45 99

serwis: +48 77 403 45 30 serwis@galmet.com.pl

pomoc techniczna: pon-pt 8:00-20:00 +48 77 403 45 60 pompyciepla@galmet.com.pl

03/06/2024 © "Galmet Sp. z o.o." Sp. K.